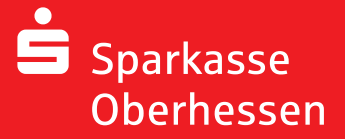

Online-Banking mit der pushTAN-App Ersteinrichtung

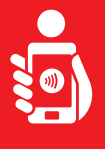

Для установки pushTAN,-App на вашем телефоне выполните следующие действия. Приготовьте ваше регистрационные данные, Имя и PIN Код. Разрешите программе выполнять все действия.

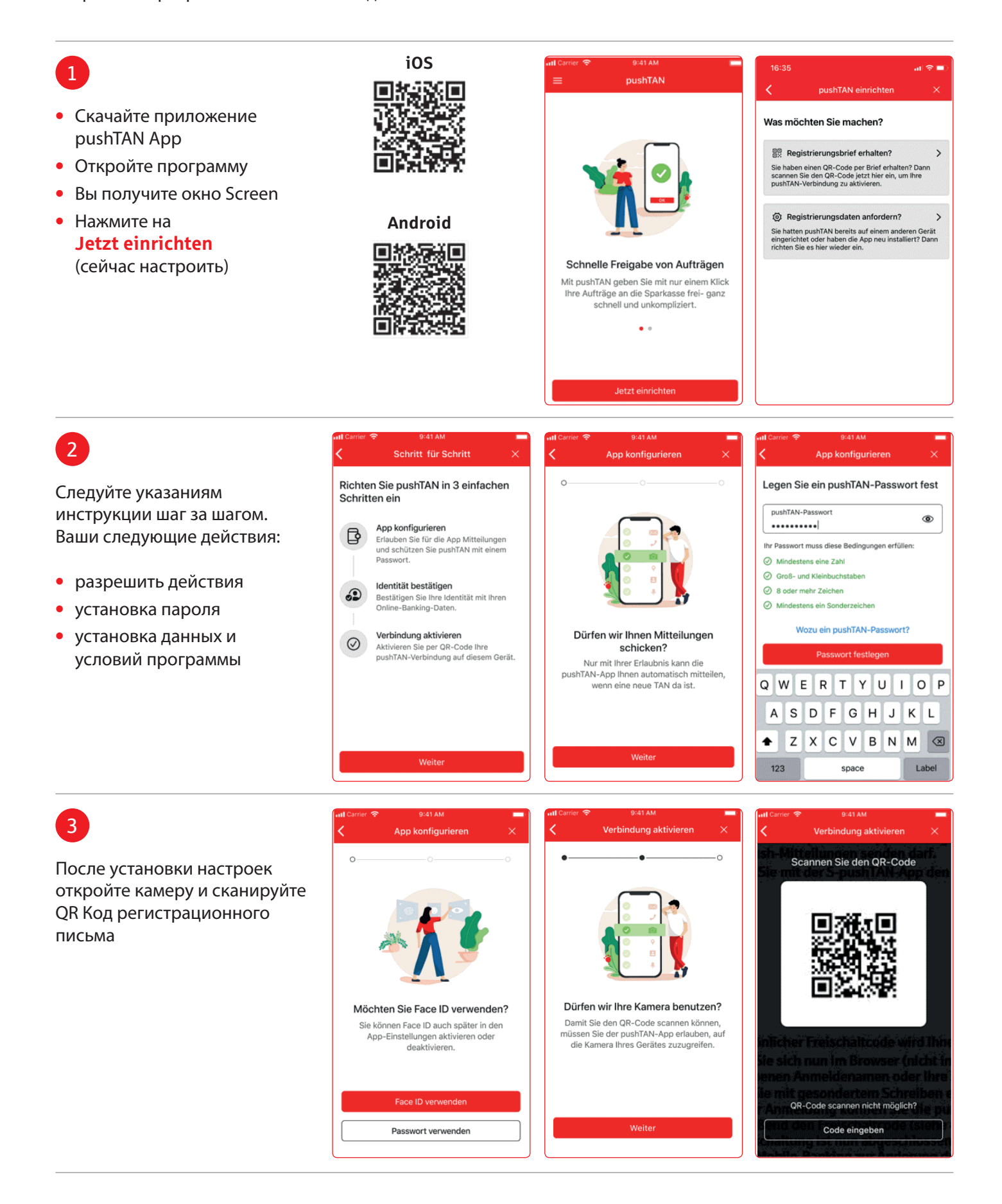

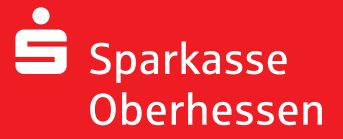

Online-Banking mit der pushTAN-App Ersteinrichtung

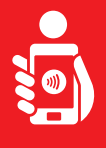

## 4

- Данные для регистрации вы получите по SMS почте
- В случае, если данные не получены или произошла ошибка, нужно снова повторить запрос по SMS и активировать связь

| ✓ Identität bestätigen ×                                            | K Identität bestätigen                                              |
|---------------------------------------------------------------------|---------------------------------------------------------------------|
| Bestätigen Sie nun Ihre Identität<br>mit Ihrer Online-Banking-Daten | Bestätigen Sie nun Ihre Identität<br>mit Ihrer Online-Banking-Daten |
| Anmeldename<br>christianmeier                                       | Anmeldename<br>christianmeier                                       |
| Online-Banking-PIN<br>•••••••                                       | Online-Banking-PIN                                                  |
| Daten vergessen?                                                    |                                                                     |
| Identität bestätigen                                                | the second                                                          |
| QWERTYUIOP                                                          | 00                                                                  |
| ASDFGHJKL                                                           |                                                                     |
| ◆ Z X C V B N M ⊗                                                   | Verbindung wird aktiviert                                           |
| 123 space Label                                                     |                                                                     |

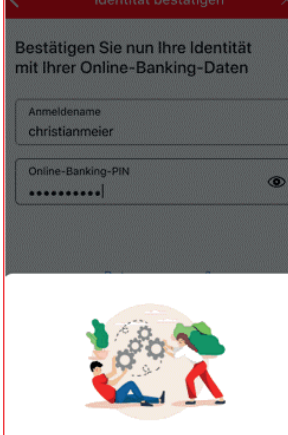

## Внимание:

После получения вами входных данных, их нужно так же ввести. Изменить пароль вы можете только после успешного первичного подключения к программе pushTAN.

| 5                                                                                                | 내 Carrier 중 9:41 AM 💻<br>Erfolgsmeldung                                                                      | and Carrier 🗢 9:41 AM 🗰                                                                                                    |
|--------------------------------------------------------------------------------------------------|----------------------------------------------------------------------------------------------------|----------------------------------------------------------------------------------------------------|
| После успешной установки<br>программы и ввода данных<br>вы можете пользоваться<br>услугами банка |                                                                                                    |                                                                                                    |
|                                                                                                  | Aktivierung erfolgreich!<br>Sie haben auf diesem Gerät folgende<br>pushTAN-Verbindung erfolgreich aktiviert: | Wenn Sie möchten können Sie                                                                                                  |
|                                                                                                  | 🕏 Sparkasse Oberhessen 🗸 🗸                                                                                   | Ihre Aufträge nun ausführen<br>pushTAN ist auf diesem Gerät eingerichtet.<br>Sie können Aufträge ausführen und<br>freigeben. |
|                                                                                                  | Fertig                                                                                                    |                                                                                                    |
|                                                                                                  | Weitere Verbindung                                                                                           | Hinweis schließen                                                                                                    |

Q

Weitere Hilfe notwendig? KundenServiceCenter 06031 86 9444 WhatsApp 06031 86 9444 Sperr-Notruf 116 116 www.sparkasse-oberhessen.de